cTRAIN Quick Start (Windows XP and above or Mac 10.4 and above)

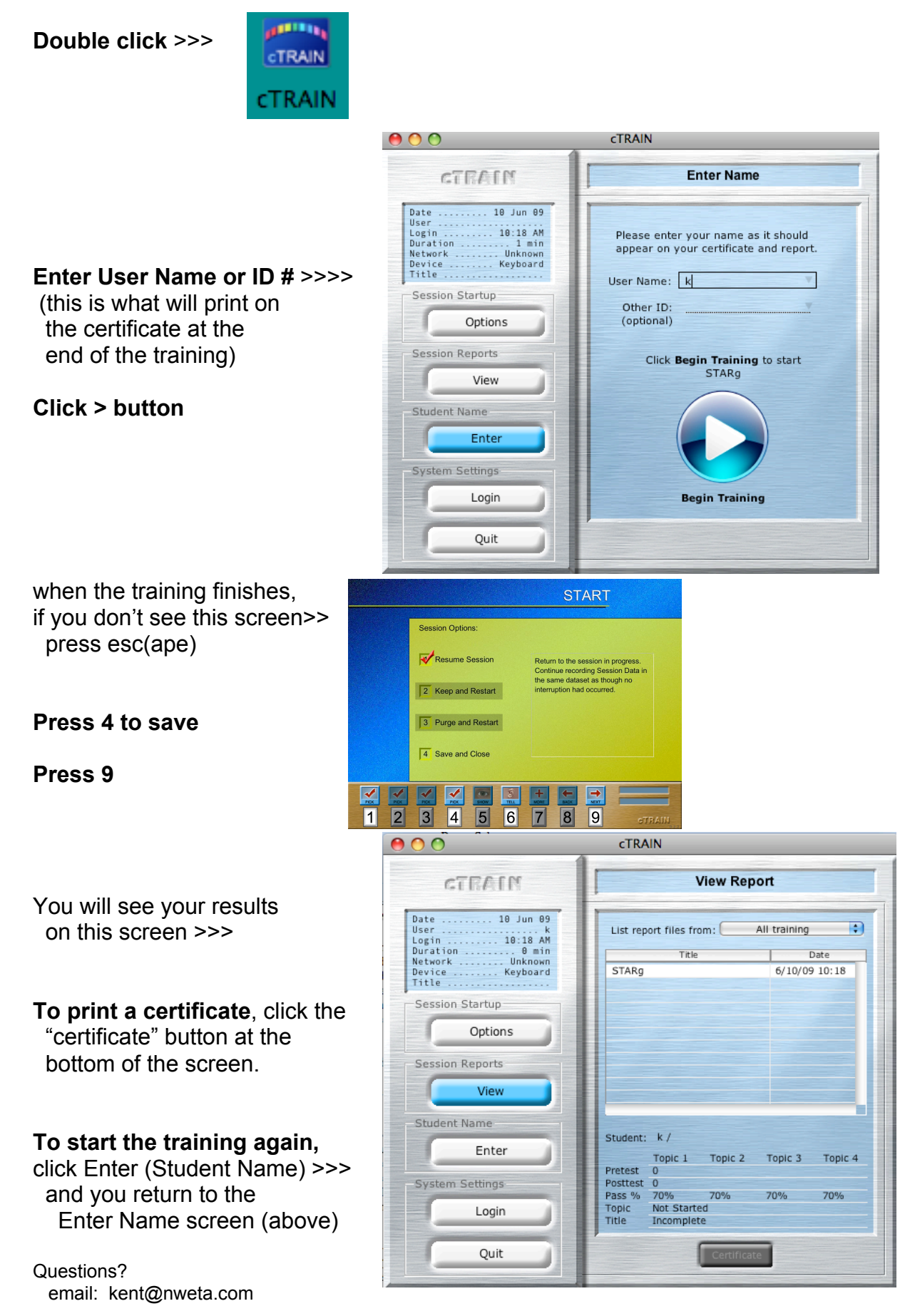